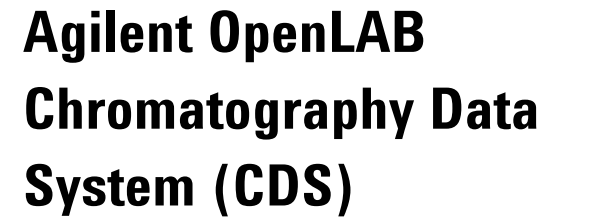

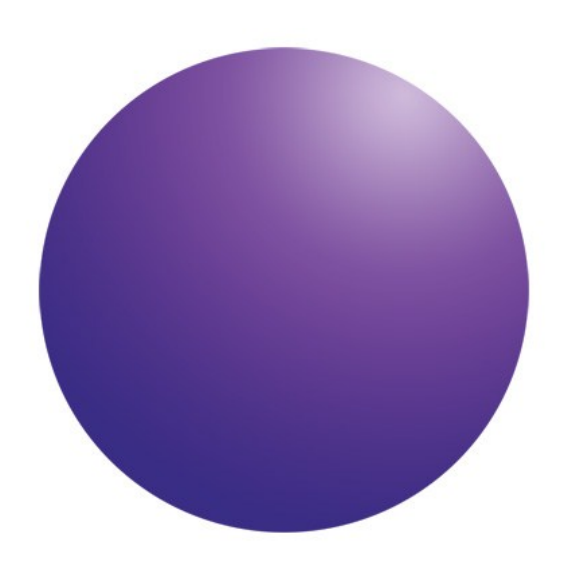

Waters ACQUITY Drivers Installation and User's Guide

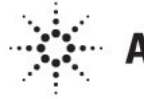

Agilent Technologies

# Notices

© Agilent Technologies, Inc. 2013, 2014

No part of this manual may be reproduced in any form or by any means (including electronic storage and retrieval or translation into a foreign language) without prior agreement and written consent from Agilent Technologies, Inc. as governed by United States and international copyright laws.

#### **Manual Part Number**

M8505-90000

#### **Edition**

10/ 2014 Agilent Technologies, Inc.

#### **Software Revision**

This guide is valid for OpenLAB CDS Waters Acquity Driver release A.01.02.

 $\label{eq:microsoft} \begin{array}{l} \mathbb{B} \text{ is a U.S. registered trademark of} \\ \text{Microsoft Corporation.} \end{array}$ 

This product may be used as a component of an in vitro diagnostic system if the system is registered with the appropriate authorities and complies with the relevant regulations. Otherwise, it is intended only for general laboratory use.

#### Warranty

The material contained in this document is provided "as is," and is subject to being changed, without notice, in future editions. Further, to the maximum extent permitted by applicable law, Agilent disclaims all warranties, either express or implied, with regard to this manual and any information contained herein, including but not limited to the implied warranties of merchantability and fitness for a particular purpose. Agilent shall not be liable for errors or for incidental or consequential damages in connection with the furnishing, use, or performance of this document or of any information contained herein. Should Agilent and the user have a separate written agreement with warranty terms covering the material in this document that conflict with these terms, the warranty terms in the separate agreement shall control.

#### **Technology Licenses**

The hardware and/or software described in this document are furnished under a license and may be used or copied only in accordance with the terms of such license.

#### **Restricted Rights Legend**

If software is for use in the performance of a U.S. Government prime contract or subcontract, Software is delivered and licensed as "Commercial computer software" as defined in DFAR 252.227-7014 (June 1995), or as a "commercial item" as defined in FAR 2.101(a) or as "Restricted computer software" as defined in FAR 52.227-19 (June 1987) or any equivalent agency regulation or contract clause. Use, duplication or disclosure of Software is subject to Agilent Technologies' standard commercial license terms, and non-DOD Departments and Agencies of the U.S. Government will receive no greater than Restricted Rights as defined in FAR 52.227-19(c)(1-2) (June 1987). U.S. Government users will receive no greater than Limited Rights as defined in FAR 52.227-14 (June 1987) or DFAR 252.227-7015 (b)(2) (November 1995), as applicable in any technical data.

#### **Safety Notices**

#### CAUTION

A **CAUTION** notice denotes a hazard. It calls attention to an operating procedure, practice, or the like that, if not correctly performed or adhered to, could result in damage to the product or loss of important data. Do not proceed beyond a **CAUTION** notice until the indicated conditions are fully understood and met.

#### WARNING

A WARNING notice denotes a hazard. It calls attention to an operating procedure, practice, or the like that, if not correctly performed or adhered to, could result in personal injury or death. Do not proceed beyond a WARNING notice until the indicated conditions are fully understood and met.

# Contents

| Introduction                                                    | 3  |
|-----------------------------------------------------------------|----|
| Terms and Abbreviations                                         | 3  |
| Supported ACQUITY instruments                                   | 4  |
| OpenLAB CDS Requirements                                        | 5  |
| Installation                                                    | 6  |
| Step 1: Remove previous installations                           | 6  |
| Step 2: Connect the instrument modules                          | 7  |
| Step 3: Configure the driver IP address                         | 7  |
| Step 4: Install the Waters Core Driver                          | 7  |
| Step 5: Install the OpenLAB CDS ACQUITY Driver                  | 11 |
| Step 6 :Register the driver                                     | 12 |
| Step 7: Use the ACQUITY instrument with your OpenLAB CDS system | 12 |
| Configure instrument for your EZChrom Edition                   | 13 |
| Configure instrument with your ChemStation Edition              | 16 |
| Known Issues                                                    | 18 |
| Troubleshooting Guide                                           | 19 |

# Introduction

This installation guide is designed to help users installing the drivers for the Waters ACQUITY and ACQUITY H-Class instruments for use with the Agilent OpenLAB Chromatography Data System (CDS) EZChrom or ChemStation Edition.

# **Terms and Abbreviations**

| Term                | Description                       |
|---------------------|-----------------------------------|
| ChemStation Edition | Open Lab CDS ChemStation Edition  |
| EZChrom Edition     | OpenLAB CDS EZChrom Edition       |
| Acquity Driver      | OpenLAB CDS Waters Acquity Driver |

 Table 1
 Terms and Abbreviations used in this document

# Supported ACQUITY instruments

Agilent OpenLAB CDS supports the ACQUITY and ACQUITY H-Class models. Table 2 lists the supported modules and with its minimum firmware.

| Table 2 | <b>OpenLAB CDS supported</b> | ACQUITY models. | module name, | and firmware | version |
|---------|------------------------------|-----------------|--------------|--------------|---------|
|         |                              |                 |              |              |         |

| Acquity      | Acquity<br>H-Class | Module Name                     | Min. Firmware<br>version |
|--------------|--------------------|---------------------------------|--------------------------|
| $\checkmark$ |                    | Sample manager                  | 1.60                     |
| $\checkmark$ |                    | Binary solvent manager          | 1.60                     |
| $\checkmark$ |                    | Column manager (CM)             | 1.60.74                  |
|              | $\checkmark$       | Sample manager FTN              | 1.60                     |
|              | $\checkmark$       | Quaternary solvent manager      | 1.60                     |
|              | $\checkmark$       | Column manager (CM-A)           | 1.60                     |
|              | $\checkmark$       | Column manager AUX              | N/A                      |
| $\checkmark$ | $\checkmark$       | Sample organizer <sup>(1)</sup> | 1.60                     |
| $\checkmark$ | $\checkmark$       | TUV detector                    | 1.60                     |
| $\checkmark$ | $\checkmark$       | PDA detector                    | 1.60                     |
| $\checkmark$ | $\checkmark$       | PDA eLambda detector            | 1.60                     |
| $\checkmark$ | $\checkmark$       | Fluorescence detector           | 1.42                     |
| ✓            | $\checkmark$       | ELSD detector 1.30              |                          |

(1) to be configured via the Sample Manager

# **OpenLAB CDS Requirements**

Prerequisites installing the OpenLAB CDS ACQUITY Driver within OpenLAB CDS:

The OpenLAB CDS Waters Acquity Driver A.01.02 is supported with Agilent OpenLAB Chromatography Data System (CDS) A.01.04, A.01.05 and A.02.01, which includes the following software:

- OpenLAB CDS EZChrom Editions A.04.04, A.04.05, A.04.06
- OpenLAB CDS ChemStation Editions C.01.04 HF2 and higher, C.01.05, C.01.06.

One of the supported Agilent OpenLAB CDS Editionsmust be present prior the installation of the OpenLAB CDS Acquity Driver.

#### Supported operating systems for OpenLAB CDS Revision A.01.04, A.01.05

- Windows 7 SP1 (32/64 bit): for Workstations, Clients and OpenLAB CDS EZChrom Ed. AIC's
- Windows 2008 SR2: for Client and OpenLAB CDS ChemStation Ed. AIC's

OpenLAB CDS Revision A.02.01 brings support for additional supported operating systems:

• Windows 8.1 (64 bit): for Workstations, Clients and OpenLAB CDS EZChrom Ed. AIC's

Note: Windows XP, Vista, and Windows 2003 Server are not supported

The OpenLAB CDS Waters Acquity Driver is supported in the following languages: English, Chinese, Japanese

**NOTE**: Check the corresponding *OpenLAB CDS Hardware and Software Requirements* Guide for the Operating System requirements.

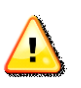

- A physically separate, dedicated LAN card is required on the AIC or Workstation for the ACQUITY driver.
- Correct operation of the Waters Acquity in virtualized installations of OpenLAB CDS typically requires the use of LAN-to-USB adapters.
- OpenLAB CDS supports only one Waters Acquity instrument per AIC or Workstation ( both Editions: EZChrom Edition or ChemStation Edition).
- It is not possible to use a mixed instrument stack with Agilent modules and Waters Acquity modules as one instrument.

# Installation

### Step 1 Remove previous installations

Previous installations must be uninstalled before installing the new version. If there is no previous installation, proceed with **Step 2**.

- Ensure that your Waters Acquity Instrument modules are turned off.
- **1** Uninstall the Agilent OpenLAB CDS [ChemStation | EZChrom] Waters Acquity Drivers.
  - a. If you are using EZChrom Edition A.04.04 or ChemStation Edition C.01.04 HF2 and higher:
    - 1 From the Windows **Start** menu, open the Control Panel Select Add or Remove Programs: A list of installed programs is displayed
    - 2 Navigate through the list to the Agilent OpenLAB CDS [ChemStation | EZChrom] Waters Acquity Drivers item.
    - **3** Select the item and click **Remove**. Click **Yes** when requested to confirm the removal.

or -

- b. If you are using **EZChrom Edition A.04.05 or higher**, or **ChemStation Edition C.01.05 or higher**, deploy the OpenLAB CDS master installer:
  - 1 Insert the OpenLAB CDS Disk 1 and execute Setup.bat
  - 2 Select Installation from the OpenLAB CDS Master Installer.
  - **3** Select **OpenLAB Additional Software and Drivers** to open the OpenLAB Additional Software and Drivers Deployment Wizard, Installed Features.
  - 4 From the Installed Features click **Next** to proceed to **Planning**.
  - 5 Select Uninstall and click Next.
  - 6 In Planning select Agilent OpenLAB CDS [ChemStation | EZChrom] Waters Acquity Drivers
  - 7 Click Next to proceed to Summary.
  - 8 Click Start to begin uninstallation process and click **Finish** to conclude.
- 2 Uninstall Waters Acquity Core Driver using the start menu entry:
  - 1 Navigate to Waters Instruments select Remove Waters Instrument Components

- 2 From the **Maintenance** Mode window, select **Typical**, a list of all Waters Software is shown, ensure that the list is correct and proceed by clicking **Next**.
- **3** Wait until the uninstallation has completed.
- 4 Click **Finish** and restart the computer. Do not proceed before restarting the computer.
- Navigate to \Program Files (32 bit operating system), or \Program Files (x86) (64 bit operating system) and delete the Waters Instruments directory.

# Step 2 Connect the instrument modules

Ensure that your Waters Acquity Instrument modules are turned off.

#### To connect the Waters Acquity modules to workstation or AIC:

- 1 Connect LAN cable from each Instrument module to the switch
- **2** Connect LAN cable from the dedicated LAN card on AIC or Workstation to the switch

# Step 3 Configure the driver IP address

The ACQUITY instrument modules use LAN communications to connect the Workstation or AIC. A separate dedicated LAN card is phyiscally required for each AIC or Workstation to connect to the appropriate instrument modules. The IP address must be configured for each AIC or Workstation in your system.

### To configure the IP address:

- 1 Select Start > Control panel > Network and Sharing Center > Change adapter settings. Right-Click your Network adapter, which is connected to the instrument modules.
- **2** Select Properties to open the Local Area Connection Properties window.
- **3** From the **connections** list, select the TCP/IPv4 for your driver LAN card and then select **Properties**.
- **4** From the General tab select Use the following IP address.
  - **a** Enter the IP address: 192.168.0.1.
  - **b** Enter the Subnet mask: 255.255.255.0.
- 5 Select OK

# Step 4 Install the Waters Core Driver

The Waters Core Driver must be installed on each Client, AIC or Workstation of your ACQUITY system.

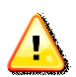

#### **1 IMPORTANT**:

Turn **on** or **power cycle** all modules connected to the dedicated LAN card.

- **2** Navigate to the **Waters Core Driver** folder located on the Waters ACQUITY DVD.
- **3** Double-click **Setup.exe** to open the Waters ICS Deployment window.
- 4 Click Next.
- **5** Click Install/Upgrade.
- 6 Review the Installation Recommendations.
- 7 Select I have read the product release notes and click Next.
- 8 Review the End User License Agreement.
- 9 Select I agree to the License terms and conditions and click Next.
- **10** Click Typical (Recommended)
- **11** Optional: Deselect **Install Connections INSIGHT** (collects data for Waters, if left checked) and click **OK**
- 12 Click Next.
- **13** Click **Finish** when the Status indicates that the installation has completed successfully.
- **14** If the previous steps were executed correctly, the **Autoloader** window will find and show every module in the **Waters ACQUITY** instrument.

Make sure, that the firmware revision of all listed modules is up-todate. If necessary double-click the red-highlighted modules in the autoloader window and start the updating process. Follow the onscreen instructions. Wait until this is finished and then close the window.

- **15** Back in the Waters Deployment Manager window:
  - ${\bf c}$   $\,$  Ensure that all modules connected to the Ethernet Card / Switch are turned  ${\it off}$
  - **d** Click **Yes** in the Waters Deployment Manager to restart the computer and complete the installation.
  - e Turn on all modules connected to the Ethernet Card / Switch
- **16** For Installation Qualification select Windows Start > All Programs > Waters Instruments > Verify Instrument Driver Files
- **17** If you are installing this **Waters Core Driver** on an **EZChrom AIC** see table 3a for additional required DCOM settings and permissions as well as table 3b for additional firewall settings.

| Path                                                                                                    | Allow                                                             |
|----------------------------------------------------------------------------------------------------|-------------------------------------------------------------------|
| Local Security Policy > Local Policies > Security Options > DCOM: Machine Access Restrictions                                       | Local Access and Remote Access permissions for:                   |
|                                                                                                    | Everyone                                                          |
|                                                                                                    | Domain Users                                                      |
|                                                                                                    | Performance Log Users                                             |
|                                                                                                    | Distributed COM Users                                             |
| Local Security Policy > Local Policies > Security Options >                                                                         | Local Access and Remote Access for:                               |
| DCOM: Machine Launch Restrictions                                                                                                   | Everyone (Remote Launch not required; Remote Activation required) |
|                                                                                                    | Domain Users                                                      |
|                                                                                                    | Administrators                                                    |
|                                                                                                    | Performance Log Users                                             |
| Local Security Policy > Local Policies > Security Options ><br>Network Access: Let Everyone permissions apply to anonymous<br>users | Enable                                                            |
| Component Services > Computers > Properties of My Computer                                                                          | Local and Remote for:                                             |
| > COM Security > Access Permission                                                                                                  | SELF                                                              |
|                                                                                                    | System                                                            |
|                                                                                                    | Domain Users                                                      |
|                                                                                                    | Administrators                                                    |
| Component Services > Computers > Properties of My Computer                                                                          | Local and Remote for:                                             |
| > COM Security > Launch and Activation Permission                                                                                   | Everyone (select only Local Launch and Local Activation)          |
|                                                                                                    | System                                                            |
|                                                                                                    | Domain Users                                                      |
|                                                                                                    | Administrators                                                    |

 Table 3a
 DCOM Settings and permissions on EZChrom AIC

| Process                                                          | Ports       |
|------------------------------------------------------------------|-------------|
| %ProgramFiles(x86)%\Waters Instruments\Bin\AcquityBSMServer.exe  | Any         |
| %ProgramFiles(x86)%\Waters Instruments\Bin\AcquityCMMServer.exe  | Any         |
| %ProgramFiles(x86)%\Waters Instruments\Bin\AcquityConsole.exe    | Any         |
| %ProgramFiles(x86)%\Waters Instruments\Bin\AcquityServer.exe     | Any         |
| %ProgramFiles(x86)%\Waters Instruments\Bin\AcquityELSDServer.exe | Any         |
| %ProgramFiles(x86)%\Waters Instruments\Bin\AcquityFLRServer.exe  | Any         |
| %ProgramFiles(x86)%\Waters Instruments\Bin\AcquityFTNServer.exe  | Any         |
| %ProgramFiles(x86)%\Waters Instruments\Bin\AcquityLCCConfig.exe  | Any         |
| %ProgramFiles(x86)%\Waters Instruments\Bin\AcquityLCCServer.exe  | Any         |
| %ProgramFiles(x86)%\Waters Instruments\Bin\AcquityPDAServer.exe  | Any         |
| %ProgramFiles(x86)%\Waters Instruments\Bin\AcquityQSMServer.exe  | Any         |
| %ProgramFiles(x86)%\Waters Instruments\Bin\AcquitySMServer.exe   | Any         |
| %ProgramFiles(x86)%\Waters Instruments\Bin\AcquityTUVServer.exe  | Any         |
| Any                                                              | TCP/UDP 135 |

#### **Table 3b** Firewall inbound rules on EZChrom AIC

### Step 5 Install the OpenLAB CDS ACQUITY Driver

- 1 From each computer where the Waters Core Driver is installed, insert the **OpenLAB CDS Disk 1** and execute **Setup.bat**
- 2 If you are using the EZChrom Edition A.04.04 or ChemStation Edition C.01.04 HF2 and higher, select Maintenance from the OpenLAB CDS Master Installer.

or -

If you are using the **EZChrom Edition A.04.05** or higher, or **ChemStation Edition C.01.05 or higher**, select **Installation** from the OpenLAB CDS Master Installer.

- **3** Select **OpenLAB Additional Software and Drivers** to open the OpenLAB Additional Software and Drivers Deployment Wizard, Installed Features.
- **4** If you are using the EZChrom Edition A.04.04 or ChemStation Edition C.01.04HF2 and higher, click Next to proceed to Add-on Selection.

Or -

If you are using the **EZChrom Edition A.01.05** or higher, or **ChemStation Edition C.01.05** or higher :

- a Click Next to proceed to Planning.
- **b** Enable **Install**.
- c Click **Next** to proceed to Add-on Selection.
- **5** To add the Agilent OpenLAB CDS (EZChrom or ChemStation) Waters Acquity Driver to the Component list: Insert the ACQUITY Driver DVD.
- 6 Select Browse.
- **7** Navigate to the For OpenLAB CDS Chemstation/EZChrom Edition folder located on the ACQUITY Driver DVD.
- 8 Select the

WatersAcquity\_Addon\_EZChrom.xml or -Agilent\_OpenLAB\_CDS\_ChemStation\_Waters\_Acquity\_Drivers.xml.

The OpenLAB CDS (EZChrom or ChemStation) Waters Acquity Driver is displayed in the Component list

- 9 Click Next.
- **10** Review the End User License Agreement.
- **11** Select I accept the license agreement and click Next.
- 12 At the Summary screen, click Start.
- 13 When the Status reads Successfully installed, click Finish.
- 14 Restart the computer to complete the installation
- **15** Run the OpenLAB CDS Installation Qualification.

Check that IQ or SVT Report passes and the Waters Acquity is listed.

### Step 6 Register the driver

To use the ACQUITY instrument with OpenLAB CDS, you must register the driver with your EZChrom or ChemStation Edition. If you have one or several Workstations you need to register the driver for each workstation. In an EZChrom Client/Server environment it is sufficient to register the driver only once per OpenLAB Shared Services Server.

#### To register the driver with your EZChrom Edition:

- 1 Open the AIC and Driver Install tool on an AIC or workstation machine. Select Start > All Programs > Agilent Technologies > OpenLAB CDS EZChrom Edition > AIC and Driver Install Tool to open the Agilent OpenLAB CDS EZChrom Edition - Registration window.
- 2 Enter your OpenLAB Shared Services Username, Password, and Domain.
- **3** Select the **AIC** tab. The AIC name, Hostname or IP, Port, and Description are entered by default.
- 4 Enable Register Drivers and Add Windows Firewall Exceptions.
- 5 Click **Register AIC**.

### To register the driver with your ChemStation Edition:

- **1** Insert the ACQUITY driver DVD.
- 2 Navigate to the For OpenLAB CDS ChemStation Edition > RegisterACQUITY folder.
- **3** Click RegisterCSData.exe to open the Driver Registration Utility For ChemStation Edition.
- 4 Enter your OpenLAB CDS Login and Password.
- **5** Click **OK**. The system searches for and displays any new instruments and registration files.
- 6 To register the instrument and driver displayed, click **Import**. An **Information** message will appear, indicating the status of the registration.
- 7 Click **OK**, to close the message.
- 8 Click **Cancel** twice to close the program.

## Step 7 Use the ACQUITY instrument with your OpenLAB CDS system

Launch the Agilent OpenLAB CDS and create an instrument to use the ACQUITY instrument. You can use one ACQUITY instrument with each AIC or Workstation. See the CDS Control Panel Help to learn how to create and configure the instrument.

# **Configure instrument for your EZChrom Edition**

After registering the Waters ACQUITY driver an instrument type named **Waters ACQUITY** will be available in Shared Services.

| CP.                                              | Agiler                  | nt OpenLAB Control Panel                                            |      | ×        |
|--------------------------------------------------|-------------------------|---------------------------------------------------------------------|------|----------|
| Management                                       |                         |                                                                     |      | <b>?</b> |
| Edit Delete Refresh<br>Instruments and Locations | dit<br>ations<br>erties | te Copy to Clipboard Selected Row                                   |      |          |
| Navigation «                                     | Create Instrument       |                                                                     |      | ~        |
| S Instruments                                    | Name:                   | WatersAcquitySystem                                                 |      |          |
|                                                  | Description:            |                                                                     |      |          |
|                                                  | Application:            | EZChrom                                                             | -    |          |
|                                                  | Instrument controller:  | WIN-DDCLDUM663E                                                     | -    |          |
|                                                  | Instrument type:        | Walers Acquity                                                      | -    | Links    |
|                                                  | Contact:                |                                                                     |      |          |
| Instruments                                      | Default project:        | <ul> <li>always use default project with this instrument</li> </ul> |      |          |
| Projects                                         |                         | OK Cancel                                                           |      |          |
| X Administration                                 |                         |                                                                     |      |          |
|                                                  |                         | Welcome                                                             | SYST | EWrig    |

- **1** Create and save an instrument with **Waters ACQUITY** selected as the instrument type. See the Control Panel help for more information.
- 2 In the navigation pane, select the instrument.
- 3 In the Actions toolbar, select **Configure Instrument**.

| CP.                  | Agilent OpenLAB Contr                                             | o Pane                                                   | x        |
|----------------------|-------------------------------------------------------------------|----------------------------------------------------------|----------|
| Management           |                                                                   |                                                          | •••      |
| 🛛 🖉 😣 💽              | 🗖 🕒 🔁 🔿 🌔                                                         | 🗴 🗶 😣 🛛 💼 👘                                              |          |
| Edit Delete Refrest  | n Edit Select Lock Create on Notifications Printer Shortcuts Inst | nfigure Configure from Close Copy to Clipboard Clipboard |          |
| Instruments and Wate | rs Acquity                                                        |                                                          |          |
| Navigation Avai      | ilable modules: C                                                 | Configured modules:                                      | *        |
| Construments         | Waters Acquity                                                    | iiIU/Waters Acquity                                      |          |
|                      |                                                                   | ch Offline                                               |          |
|                      |                                                                   |                                                          |          |
|                      |                                                                   |                                                          |          |
|                      | <b>(</b>                                                          |                                                          |          |
|                      |                                                                   |                                                          |          |
|                      |                                                                   |                                                          | 50       |
|                      |                                                                   |                                                          | Link     |
|                      |                                                                   |                                                          |          |
|                      | Options                                                           | OK Cancel Help                                           |          |
| Instruments          |                                                                   |                                                          |          |
| Projects             |                                                                   |                                                          |          |
| X Administration     |                                                                   |                                                          |          |
|                      |                                                                   |                                                          |          |
|                      |                                                                   | Webser 0                                                 | (OTEM 1) |
|                      |                                                                   | weicome S1                                               | SIEM     |

4 Move the Waters ACQUITY module from Available modules to Configured modules and double-click to open the module.

The EZChrom Edition configuration screen appears after you open the module.

| EZCH | nrom C                                          | onfigu                                                 | ration                             | ٢,         | 24.3                                     | đ         | ł             | -           | ×               |
|------|-------------------------------------------------|--------------------------------------------------------|------------------------------------|------------|------------------------------------------|-----------|---------------|-------------|-----------------|
|      | Commu<br>Server<br>Systen<br>Pressu<br>Configur | nication<br>/IP Addr<br>n Name:<br>re Units<br>red Mod | ress:  WIN-D<br> Waters<br>s:  psi | DDC<br>sAc | LDUM663E<br>quitySystem<br>Must match th | e units s | elected in th | ne Waters A | cquity Console. |
|      |                                                 | #                                                      | Module Type                        |            | Serial Number                            |           |               |             | Scan            |
|      | •                                               | 1                                                      | ACQ-BSM                            | •          | C08UPB561M                               |           |               | -           | Scall           |
|      |                                                 | 2                                                      | ACQ-CM                             | •          | E07UPM389M                               |           |               |             | (               |
|      |                                                 | 3                                                      | ACQ-FLR                            | •          | C08UPF295M                               |           |               |             | Add             |
|      |                                                 | 4                                                      | ACQ-PDA                            | •          | A06UPD868M                               |           |               | -           |                 |
|      |                                                 | 5                                                      | ACQ-SM                             | -          | A05UPS526N                               |           |               |             | Delete          |
|      | *                                               | 6                                                      |                                    | -          |                                          |           |               |             |                 |
|      |                                                 |                                                        |                                    |            |                                          |           |               |             |                 |
|      |                                                 |                                                        |                                    |            |                                          |           | ОК            | Cancel      | Help            |

- **5** In the Server/IP Address field, add a name.
  - a For Workstation, use localhost.
  - **b** For a distributed system, make sure you use the computer name for the AIC.
- 6 In the **System Name** field enter a unique system name. For a distributed system this system name has to be the same for client and server.
- 7 In the **Pressure Units** list, make sure you select psi as the pressure unit. See also Chapter "Known Issues"
- 8 Click Scan, all available modules should be displayed under Configured Modules.
- 9 Click OK.

**IMPORTANT NOTE**If you do not require 3D scanning, open the Configuration Options<br/>dialog at this point in time to deselect the 3D option.<br/>This avoids that the system is asking for a 3D-Addon license, which is<br/>not required when there will be no 3D scanning.

| <u>e</u>                                                                                                    | Agilent OpenLAB Control Panel                                                                                                    |                      |
|----------------------------------------------------------------------------------------------------|----------------------------------------------------------------------------------------------------|----------------------|
| Management                                                                                                    |                                                                                                    | <b>0</b> -           |
| Edit         Delete         Refresh         Edit         Select           Instruments         and         Notifications         Printer | Image: Configure Shortcuts         Configure from Configure from Connection                                                                                                    | Copy to<br>Clipboard |
| Waters Acquity                                                                                                    | Configuration                                                                                                    |                      |
| <ul> <li>Instruments</li> <li>Instruments</li> <li>Options</li> <li>Projects</li> <li>Administration</li> </ul>                         | Image: Waters Acquity       Image: Waters Acquity       Image: Waters Acquity | ch Offline<br>Help   |
| · ·                                                                                                    |                                                                                                    |                      |
|                                                                                                    |                                                                                                    | Welcome SYSTEM.      |

- **1** Open the Configuratio Options dialog
- 2 Uncheck the PDA option.

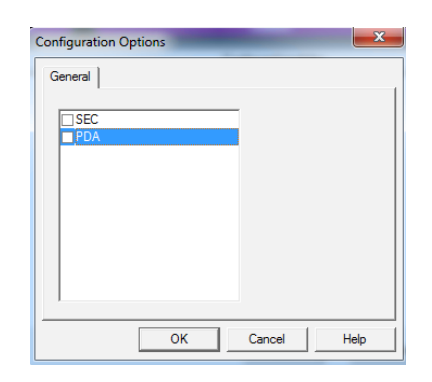

**Note:** Re-visit the Configuration Options dialog again after you (re-) configured the modules

**IMPORTANT NOTE** After launching an online Waters Acquity System in context of EZChrom Client/Server for the first time please **wait at least one minute** before using the system. This is needed the Client/Server system is getting its configuration information in place.

# **Configure instrument with your ChemStation Edition**

**1** Create and save an instrument with **Waters Acquity LC System** selected as the instrument type. See the Control Panel help for more information.

| <u>e</u>                                         | Agile                   | nt Open LAB Control Pane                  | I X   |            |
|--------------------------------------------------|-------------------------|-------------------------------------------|-------|------------|
| Management                                       |                         |                                           | (     | <b>?</b> , |
| Edit Delete Refresh<br>Instruments and Locations | dit<br>ations<br>erties | ite Configure<br>uts Instrument<br>ctions |       |            |
| Navigation «                                     | Edit waters             |                                           |       | ~          |
| S Instruments                                    | Name:                   | waters                                    |       |            |
|                                                  | Description:            |                                           |       |            |
|                                                  | Application:            | Chemistation                              | -     |            |
|                                                  | Instrument controller:  | WIN-DDCLDUM663E                           | -     |            |
|                                                  | Instrument type:        | Waters Acquity LC System                  | -     | Links      |
|                                                  | Contact:                |                                           |       |            |
|                                                  |                         | OK Cancel                                 |       |            |
| Instruments                                      |                         |                                           |       |            |
| X Administration                                 |                         |                                           |       |            |
| Your startup license has 32 days remain          | ning.                   | Welcome S'                                | YSTEM | 1.:2       |

- 2 In the navigation pane, select the instrument.
- 3 In the Actions toolbar, select Configure Instrument.
- 4 Move the Waters ACQUITY icon from Configurable Modules to Selected Modules.

| Configure Instrument: Waters (#1)      Waters Acquity LC System     Use classic drivers      Method load on startup: Always ask user to choose an option | Options<br>V 3D spectral evaluation<br>Enable Intelligent Reporting |
|----------------------------------------------------------------------------------------------------|---------------------------------------------------------------------|
| Configurable Modules Waters Acquity LC System Configurable Modules Generic Modules Agilent LT-ELSD (G4218A)                                              | Selected Modules Configuration                                      |
|                                                                                                    | Additional configuration -                                          |

The **ACQUITY** configuration screen appears:

| System Name:       waters         Pressure Units:       psi       Must match the units selected in the Waters Acquity Console.         onfigured Modules <ul> <li># Module Type</li> <li>Serial Number</li> <li>ACQ-BSM</li> <li>C08UPB561M</li> <li>2 ACQ-CM</li> <li>E07UPM389M</li> <li>3 ACQ-FLR</li> <li>C08UPF295M</li> <li>Add</li> <li>Delete</li> </ul>                       |          |          | Server/IP Address: localhost |        |   |                                                         |        |
|----------------------------------------------------------------------------------------------------|----------|----------|------------------------------|--------|---|---------------------------------------------------------|--------|
| Pressure Units:       psi       Must match the units selected in the Waters Acquity Console.         Imfigured Modules       Module Type       Serial Number       Scan         I       ACQ-BSM       C08UPB561M       Scan         2       ACQ-CM       E07UPM389M       Add         3       ACQ-FLR       C08UPF295M       Add         4       ACQ-PDA       A06UPD868M       Delete | System   | Name     | :                            | waters | s |                                                         |        |
| mrfigured Modules         #       Module Type       Serial Number       Scan         1       ACQ-BSM       C08UPB561M       Scan         2       ACQ-CM       E07UPM389M       Add         3       ACQ-FLR       C08UPF295M       Add         4       ACQ-PDA       A06UPD868M       Delete         5       ACQ-SM       A05UPS526N       Delete                                       | Pressu   | re Units | e:                           | psi    | • | Must match the units selected in the Waters Acquity Con | nsole. |
| #       Module Type       Serial Number       Scan         1       ACQ-BSM       C08UPB561M         2       ACQ-CM       E07UPM389M         3       ACQ-FLR       C08UPF295M         4       ACQ-PDA       A06UPD868M         5       ACQ-SM       A05UPS526N                                                                                                    |          |          |                              |        |   |                                                         |        |
| #         Module Type         Serial Number         Scan           1         ACQ-BSM         C08UPB561M         Scan           2         ACQ-CM         E07UPM389M         Add           3         ACQ-FLR         C08UPF295M         Add           4         ACQ-PDA         A06UPD868M         Delete           5         ACQ-SM         A05UPS526N         Delete                   | onfigure | ed Mod   | ules                         |        |   |                                                         |        |
| 1         ACQ-BSM         ✓         C08UPB561M           2         ACQ-CM         ✓         E07UPM389M           3         ACQ-FLR         ✓         C08UPF295M           4         ACQ-PDA         ✓         A06UPD868M           5         ACQ-SM         ✓         A05UPS526N                                                                                                    |          | #        | Module                       | Туре   |   | Serial Number                                           |        |
| 2         ACQ-CM         ▼         E07UPM389M           3         ACQ-FLR         ▼         C08UPF295M         Add           4         ACQ-PDA         ▼         A06UPD868M         Delete           5         ACQ-SM         ▼         A05UPS526N         Delete                                                                                                    | •        | 1        | ACQ-BS                       | М      | - | C08UPB561M                                              | •      |
| 3         ACQ-FLR         C08UPF295M         Add           4         ACQ-PDA         A06UPD868M         Delete           5         ACQ-SM         A05UPS526N         Delete                                                                                                    |          | 2        | ACQ-CN                       | 1      | - | E07UPM389M                                              |        |
| 4         ACQ-PDA         ▼         A06UPD868M           5         ACQ-SM         ▼         A05UPS526N                                                                                                    |          | 3        | ACQ-FL                       | R      | - | C08UPF295M Add                                          |        |
| 5 ACQ-SM  A05UPS526N Delete                                                                                                    |          | 4        | ACQ-PD                       | A      | - | A06UPD868M                                              | _      |
|                                                                                                    |          | 5        | ACQ-SN                       | 1      | - | A05UPS526N Delet                                        | e      |
| * 6                                                                                                    | *        | 6        |                              |        | - |                                                         |        |
|                                                                                                    |          |          | ~                            |        |   |                                                         |        |

- 5 In the Server/IP Address field, add a name or an IP.
  - a For Workstation, use localhost.
  - **b** For a distributed system, make sure you use the **computer name or the IP of the AIC**.
- 6 In the System Name field, type a unique system name.
- 7 In the **Pressure Units** list, make sure you select **psi** as the pressure unit. See also Chapter "Known Issues"
- 8 Click **Scan**, all available modules for the ACQUITY instrument being configured should be displayed under **Configured Modules**.
- 9 Click OK. The Waters ACQUITY icon should now be under Selected Modules.

# **Known Issues and Limitations**

Following is the list of known issues and limitations that users may encounter using the ACQUITY instruments with OpenLAB CDS. These items are known at the time of publication of this guide.

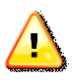

• Starting the 'Waters Acquity Console' standalone outside the Open LAB Application (EZChrom Edition / ChemStation Edition ) leads to an undefined state of the instrument.

The 'Waters Acquity Console' must not be started outside of the OpenLAB environment.

A **reboot of your PC is required**, if the standalone 'Waters Acquity Console' outside OpenLAB Application was started.

• Changing an existing instrument configuration by adding/deleting or changing any module a reboot is required . In case of an OpenLAB CDS EZChrom Client/Server system the AIC has to be rebooted as well.

| Table 4 | List of issues and limitations | known with OpenLAB | CDS and Waters Acqu | ity Driver |
|---------|--------------------------------|--------------------|---------------------|------------|
|---------|--------------------------------|--------------------|---------------------|------------|

| OpenLAB CDS        |                        |                                                                                                    |
|--------------------|------------------------|----------------------------------------------------------------------------------------------------|
| EZChrom<br>Edition | ChemStation<br>Edition | Issue                                                                                                    |
| $\checkmark$       |                        | Baseline Check is not supported                                                                                                    |
| $\checkmark$       |                        | Extend run is not supported                                                                                                    |
| $\checkmark$       | $\checkmark$           | Overlapped injection is not supported                                                                                                    |
| $\checkmark$       | $\checkmark$           | Easy Sequence is not supported                                                                                                    |
| $\checkmark$       | $\checkmark$           | The online plot is not supported. Use the UPLC ACQUITY Console, Detector Node to view online plots                                                                                                    |
| $\checkmark$       | $\checkmark$           | There are a number of localization defects in the driver. This includes translation issues and strings being cutoff.                                                                                                    |
| ✓                  | ✓                      | Only "psi" is supported for pressure unit.<br>Although "bar" can be selected in Acquity Console this will cause problems.<br>Pressure data values in CDS are always in unit "psi"                                                                                                    |
| ~                  |                        | After (re-)configuring the instrument modules the "PDA" option is always marked which<br>requires a 3D-Addon license.<br>If you will not do any 3D scanning you need to remove checkmark from the PDA option<br>in the Configuration Options dialog                                                                                           |
|                    | ✓                      | When the user loads an Acquity Method with the "Acquisition Method Viewer" the<br>User Interface might stick because the PDA selection dialog moves behind the CDS UI.<br>This happen only when using the mouse to click OK on the PDA dialog. If the UI already<br>sticks use the "Alt Tab" to bring the PDA Selection Dialog to front again |
| ✓                  |                        | Preview Run not supported                                                                                                    |
| ✓                  | $\checkmark$           | FLR supports only 2D mode, no 3D mode or Spectral scanning is supported.                                                                                                    |

# **Troubleshooting Guide**

### Before you go ahead, please ensure that

- $\checkmark$  The instrument is connected to the Ethernet cable which is either connected to the AIC or to the workstation PC.
- $\checkmark$  All modules of the instrument are turned on.
- ✓ All modules show a green LED. A red LED is an indication that either a power-cycle is needed or a general issue with this module. To power cycle, turn off the module and wait for about 10 seconds before turning it on again.

In the unlikely event that no modules are detected using 'Waters DHCP Server Configuration.exe', please

- Use C:\Program Files (x86)\Waters Instruments\Waters DHCP Server Configuration.exe in 64bit operating systems for verification.
- Use C:\Program Files\Waters Instruments\Waters DHCP Server Configuration.exe in 32bit operating systems for verification.

Power-cycle all the modules. Check again in the 'Waters DHCP Server Configuration.exe'. If still no modules are shown, proceed with this guide.

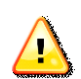

You have made the additional DCOM settings and allow permissions on the AIC if you installed this Waters Core Driver on an EZChrom distributed system.

Refer to Table 3 "DCOM Settings and permissions on EZChrom AIC"

# No modules detected during SCAN in OpenLAB Configuration

## ChemStation Edition distributed / networked / workstation

- ✓ Check if the Ethernet card which is connected to the instrument has the IP 192.168.0.1
- Check if Waters DHCP configuration lists all supported modules

C:\Program Files (x86)\Waters Instruments\Waters DHCP Server Configuration.exe in 64bit operating systems.

C:\Program Files\Waters Instruments\Waters DHCP Server Configuration.exe in 32bit operating systems

In the unlikely case that there are modules present in 'Waters DHCP Server Configuration.exe' but not in OpenLAB, delete all detected modules in 'Waters DHCP Server Configuration.exe'. Select from the menu of the 'Waters DHCP Server Configuration.exe' **Server-Configuration Wizard** and choose the Ethernet card with the IP from above and click **Next**, again Next and then Finish. Follow the online instructions.

The above mentioned action is only required for installation troubleshooting purposes, in case the IP addresses got mixed up or lost during the upgrade from Waters Core DP3 to Waters Core DP4. With the Waters Core DP4 the DHCP assignment of IP address changed and during the installation each documented step to reboot the system and/or instrument is required to avoid the IP address mix up.

### **EZChrom Edition Client**

- ✓ Check that the IP address listed in the OpenLAB Configuration window, is the IP address the AIC is using to communicate with the company network.
- NOTE The Waters DHCP Configuration won't list the modules, if running from the EZChrom Client.

## **EZChrom Edition AIC**

- ✓ Check if the Ethernet card which is connected to the instrument has the IP 192.168.0.1
- ✓ Check if waters DHCP configuration lists all supported modules

C:\Program Files (x86)\Waters Instruments\Waters DHCP Server Configuration.exe in 64bit operating systems.

C:\Program Files\Waters Instruments\Waters DHCP Server Configuration.exe in 32bit operating systems

If there are modules present in 'Waters DHCP Server Configuration.exe' but not in OpenLAB, delete all detected modules in 'Waters DHCP Server Configuration.exe'. Select from the menu of the 'Waters DHCP Server Configuration.exe' **Server-Configuration Wizard** and choose the Ethernet card with the IP from above and click **Next**, again **Next** and then **Finish**. Follow the online instructions.

# If initial start from EZChrom Edition client does not work

#### StatusUI empty from EZChrom Edition client

### Solution:

- ✓ You have made the additional DCOM settings and allow permissions on the AIC if you installed this Waters Core Driver on an EZChrom distributed system.
  Before to Toble 2 "DCOM Settings and permissions on EZChrom AIC"
  - Refer to Table 3 "DCOM Settings and permissions on EZChrom AIC"  $\label{eq:alpha}$

As the server requires to load several services and process, the server readiness may be slower than the Client readiness. The following start up procedure allows the server to start its processes and services: **1** Start the instrument from the client and wait about a minute. Try to access the StatusUI from the client. If the StatusUI does not load up with all elements, close the client and wait a minute. Repeat this step at most five times.

If after these attempts the StatusUI is still unavailable or incomplete Status apply Step b).

2 Re-start both the EZChrom AIC and the EZChrom Client.

## Firmware Update of Waters Acquity Modules

a Automated Firmware update failed at Step 4 "Install the Waters Core Driver"

or -

#### b Manual update of Firmware is required

#### Firmware Update:

- ✓ Check if the Ethernet card which is connected to the instrument has the IP 192.168.0.1
- ✓ Turn **on** or **power cycle** all modules connected to the dedicated LAN card
- ✓ Check if waters DHCP configuration lists all supported modules

C:\Program Files (x86)\Waters Instruments\Waters DHCP Server Configuration.exe in 64bit operating systems.

C:\Program Files\Waters Instruments\Waters DHCP Server Configuration.exe in 32bit operating systems

#### Start the Autoloader application

C:\Program Files (x86)\Waters Instruments\Firmware\Autoloader.exe in 64bit operating systems.

C:\Program Files\Waters Instruments\ Firmware\Autoloader.exe in 32bit operating systems

The Autoloader window will find and show every module in the Waters ACQUITY instrument.

Make sure, that the firmware revision of all listed modules is up-to-date. If necessary double-click the red-highlighted modules in the autoloader window and start the updating process. Follow the on-screen instructions. Wait until it is finished and then close the window.

Power cycle all modules connected to the dedicated LAN card.

# In This Book

This installation guide is designed to help users install the drivers for the Waters ACQUITY and ACQUITY H-Class instruments for use with the Agilent OpenLAB Chromatography Data System (CDS) EZChrom and ChemStation Editions.

> © Agilent Technologies 2013, 2014 Printed in Germany 10/14

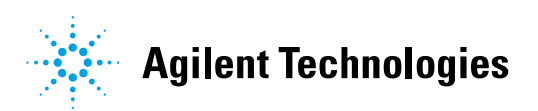